#### Главная страница портала

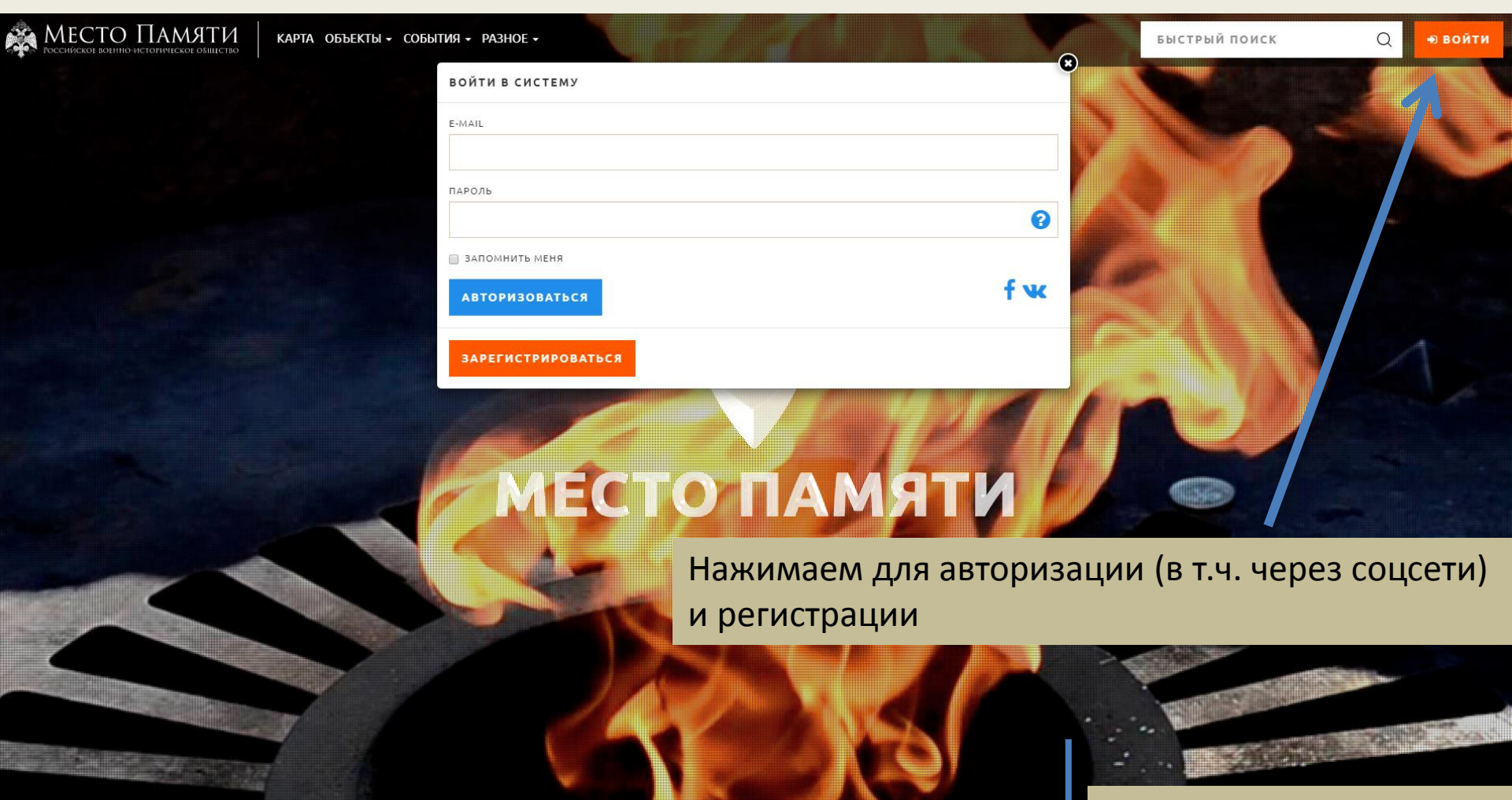

Можно пролистать вниз

#### Главная страница портала

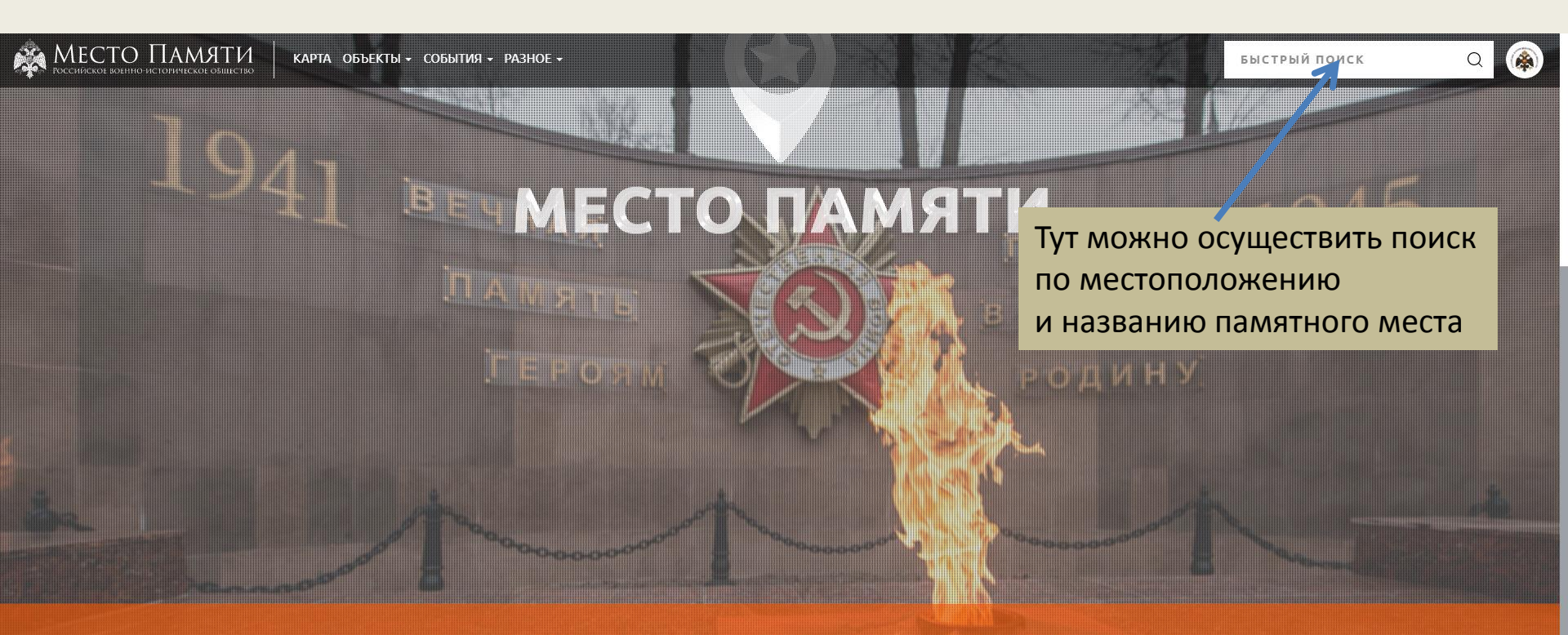

Наша цель - сохранить все объекты военно-исторического наследия. Мы помним, гордимся и чтим память тех, кто защищал нас и наше Отечество. Приведем в достойный вид все Места Памяти!

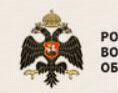

РОССИЙСКОЕ ВОЕННО-ИСТОРИЧЕСКОЕ ОБЩЕСТВО

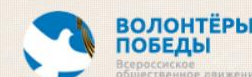

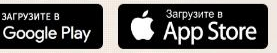

lo всем вопросам, связанным с работой сайта, обращайтесь на support.mestopamyati@rvio.or

Служба поддержки

#### БУДУЧИ УЧАСТНИКОМ ПРОЕКТА «МЕСТОПАМЯТИ» ВЫ СМОЖЕТЕ:

- зарегистрироваться и создать свой личный кабинет в федеральном проекте «МестоПамяти»;
- внести информацию о памятном месте на федеральную народную карту мест памяти, стать автором описания объекта;
- найти на федеральной народной карте интересующее памятное место по месторасположению и названию;
- редактировать информацию и обновлять фотографии памятного места, отмеченного на федеральной народной карте;
- стать инициатором мероприятия по благоустройству памятного места;
- делится информацией о добавленном объекте или событии в социальных сетях;
- проинформировать других участников проекта о грядущем или уже проведенном мероприятии по благоустройству;
- привлечь других участников проекта к проведению благоустройств памятных мест;
- подписаться на грядущее мероприятие по благоустройству объектов, присоединиться к нему и стать участником;
- оценить состояние каждого памятного места, отмеченного на федеральной народной карте;
- подписаться на информацию и комментарии по интересующему памятному месту, отмеченному на федеральной народной карте;
- оставить свой комментарий и отзыв на информацию по памятному месту, отмеченному на федеральной народной карте;
- узнать количество и рейтинг объектов, фотографий, событий, активистов проекта в конкретном регионе;
- видеть все или последние добавленные объекты, фотографии, события, активистов проекта по стране и по конкретному региону;
- отмечать понравившиеся фотографии, объекты, события;
- стать участником опроса по военно-исторической тематике;
- отправлять сообщения и добавлять в друзья других активистов проекта «МестоПамяти»;
- набирать баллы за каждое действие в рамках проекта «МестоПамяти».

#### СОДЕРЖАНИЕ:

| ГЛАВНАЯ СТРАНИЦА ПОРТАЛА           | 1-2   |
|------------------------------------|-------|
| ОПИСАНИЕ                           | 3     |
| СОДЕРЖАНИЕ                         | 4     |
| ПРИМЕР БЫСТРОГО ПОИСКА             | 5     |
| ОСНОВНОЙ РАЗДЕЛ: ОБЪЕКТЫ           | 6     |
| ОСНОВНОЙ РАЗДЕЛ: СОБЫТИЯ           | 7     |
| ОСНОВНОЙ РАЗДЕЛ: РАЗНОЕ            | 8     |
| ЛИЧНЫЙ КАБИНЕТ                     | 9     |
| ОСНОВНОЙ РАЗДЕЛ: КАРТА             | 10    |
| КАРТА МЕСТ ПАМЯТИ                  | 11-12 |
| КАК ДОБАВИТЬ ОБЪЕКТ                | 13-14 |
| ПРОСМОТР ИНОГО ОБЪЕКТА НА КАРТЕ    | 15-17 |
| РЕДАКТИРОВАНИЕ И УДАЛЕНИЕ ОБЪЕКТА  | 17-18 |
| КАК ДОБАВИТЬ СОБЫТИЕ               | 19    |
| НЕДАВНО ДОБАВЛЕННЫЙ ОБЪЕКТЫ        | 20    |
| НЕДАВНО ДОБАВЛЕННЫЕ СОБЫТИЯ        | 21    |
| ПРОФИЛЬ ПОЛЬЗОВАТЕЛЯ               | 22    |
| ХРОНИКА АКТИВНОСТИ ПОЛЬЗОВАТЕЛЯ    | 23    |
| ДРУЗЬЯ                             | 24    |
| ПРОФИЛЬ ДРУГА И ОТПРАВКА СООБЩЕНИЯ | 25    |
| ОПРОСЫ                             | 26    |
| РЕЙТИНГ ПОЛЬЗОВАТЕЛЕЙ              | 27    |

### Пример быстрого поиска

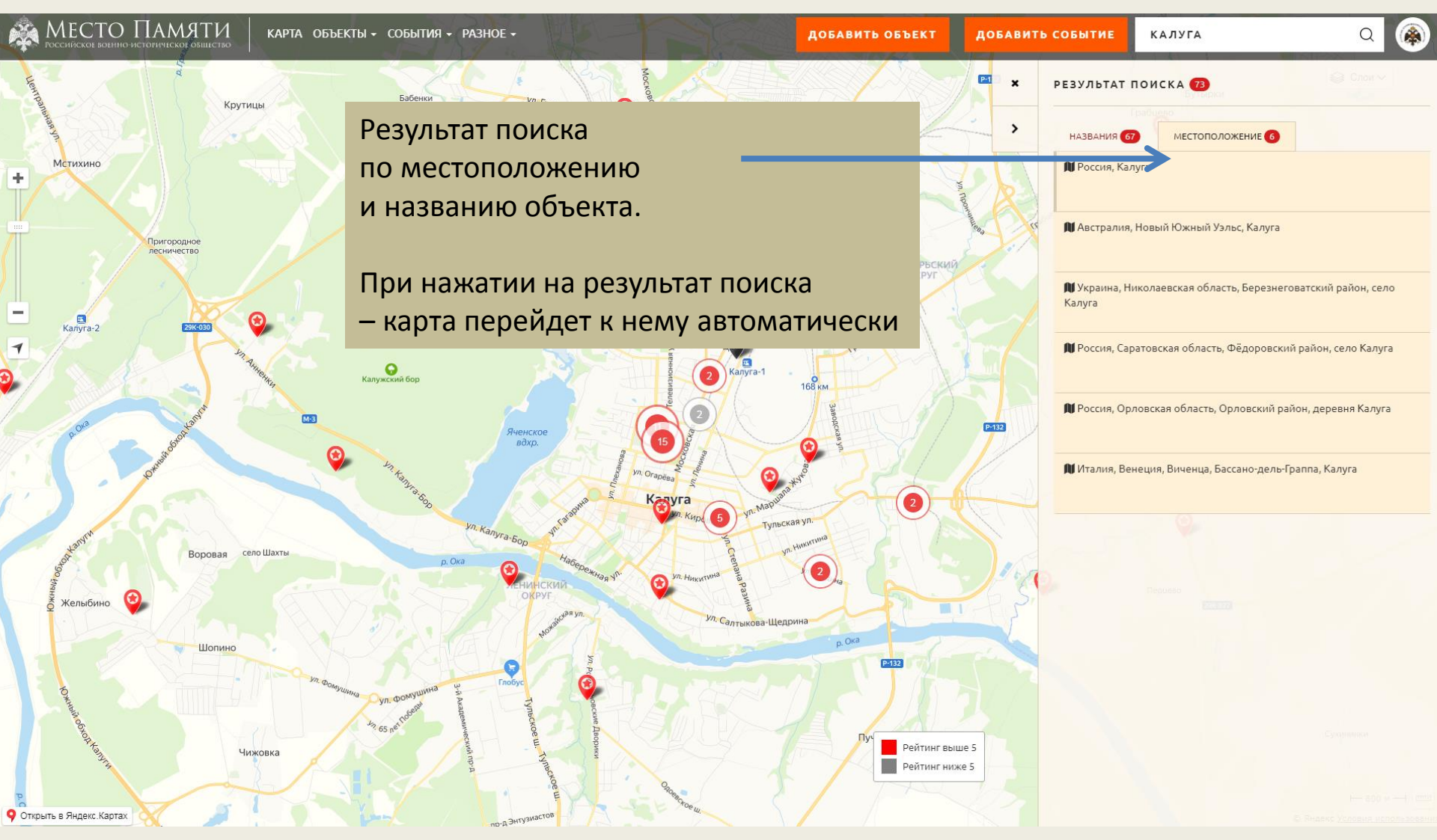

🙈 МЕСТО ПАМЯТИ 🛛 карта объекты

ОБЪЕКТЫ - СОБЫТИЯ - РАЗНОЕ

Добавить объект Карта мест памяти Недавно опубликованные Мои объекты Переводит на карту для добавления объекта Раздел с картой всех памятных мест в России и за рубежом Раздел недавно опубликованных объектов Раздел опубликованных мной объектов

#### МЕСТО ПАМЯТИ

## Основной раздел: ОБЪЕКТЫ

Q

МЕСТО ПАМЯТИ

Q 🏟

СОБЫТИЯ - РАЗНОЕ -

Добавить событие

Недавно опубликованные

Участвую

Переводит на карту для добавления события Раздел с недавно опубликованными событиями Раздел с событиями, в которых участвую

#### МЕСТО ПАМЯТИ

## Основной раздел: СОБЫТИЯ

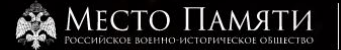

#### РАЗНОЕ 🗸

#### Опросы

Рейтинг

Как стать участником?

Как провести благоустройство на объекте?

Список кураторов в регионах

Как стать куратором в регионе?

Пожертвовать

### МЕСТО ПАМЯТИ

### Основной раздел: РАЗНОЕ

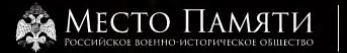

1CK

Q

🕒 Мой профиль

矕 Мои друзья

🖈 Мои баллы

🗩 Мои сообщения

Яои объекты

🎮 Мои события

Раздел личного профиля Раздел со списком друзей и возможностью перехода в их личные кабинеты

Раздел с личными баллами за активность на сайте Раздел с возможностью переписки с пользователями

Раздел с добавленными мной объектами Раздел с добавленными мной событиями МЕСПОПАМЯТИ

## ЛИЧНЫЙ КАБИНЕТ

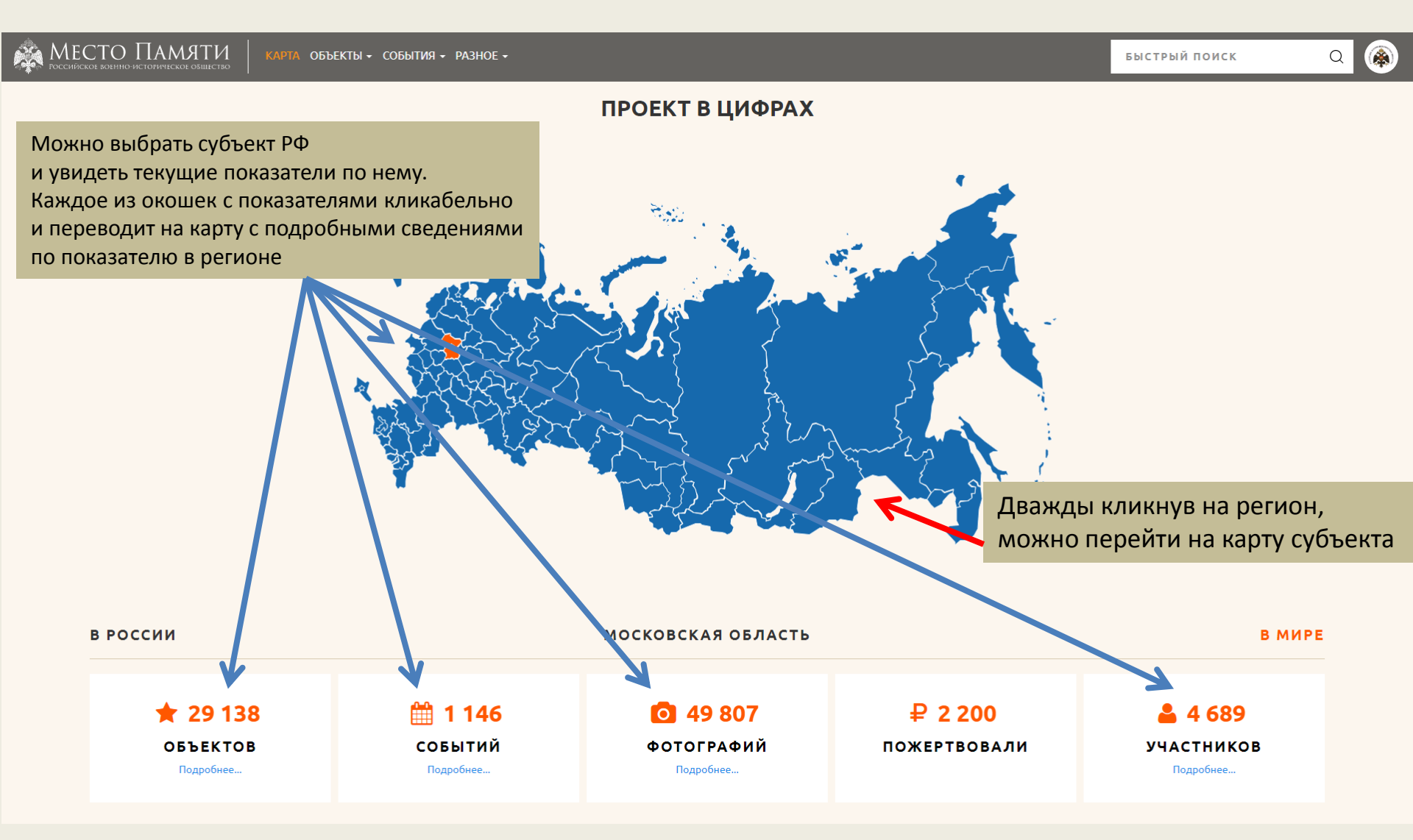

### Основной раздел: КАРТА

#### 🙈 Место Памяти Q КАРТА ОБЪЕКТЫ - СОБЫТИЯ - РАЗНОЕ -ДОБАВИТЬ СОБЫТИЕ БЫСТРЫЙ ПОИСК ДОБАВИТЬ ОБЪЕКТ 😂 Слои 🗸 Карское море Лаптевых Гренландское море море Бофорта Восточно-Сибирское Баренцево ÷ море Баффина море гренландия 10 Норвежское море 11 2 ШВЕЦИЯ РОССИЯ Лабрадорское море Атлантический КАНАДА океан КАЗАХСТАН монголия УЗБЕКИСТА ИСПАНИЯ 2 5 США япония АФГАНИСТАН МАРОККО КИТА ПАКИСТАН НЕПА АЛЖИР ливия ЕГИПЕТ ЗАПАЛНАЯ САУДОВСКАЯ АРАВИЯ МЕКСИКА CAXAPA индия мьянма МАВРИТАНИЯ OMAH ЛАОС СУДАН Филиппинское мали НИГЕР таила ГОНД ЭРИТРЕЯ ЙЕМЕН море CEHELAU ЧАЛ ГВИНЕЯ БУРКИНА ФАСО ИКАРАГУА филиппины НИГЕРИЯ СОМАЛИ кот-д'ивуар LIAP ВЕНЕСУЭЛА **RNIJON**ΦE ЛИБЕРИЯ 2 КАМЕРУН ABUR колумбия УГАНДА КЕНИЯ ГАБОН КОНГО индонезия ЭКВАДОР **ДР КОНГО** ПАПУА-НОВАЯ ГВИНЕЯ ТАНЗАНИЯ БРАЗИЛИЯ ПЕРУ АНГОЛА Индийский ЗАМБИЯ малави океан БОЛИВИЯ мозамбик Тихий океан Рейтинг выше 5 МАДАГАСКАР БОТСВАНА ПАРАГВАЙ Рейтинг ниже 5 АВСТРАЛИЯ 1000 км - С ЮАР УРУГВАЙ С Яндекс Условия использова Открыть в Яндекс.Картах

#### Карта мест памяти

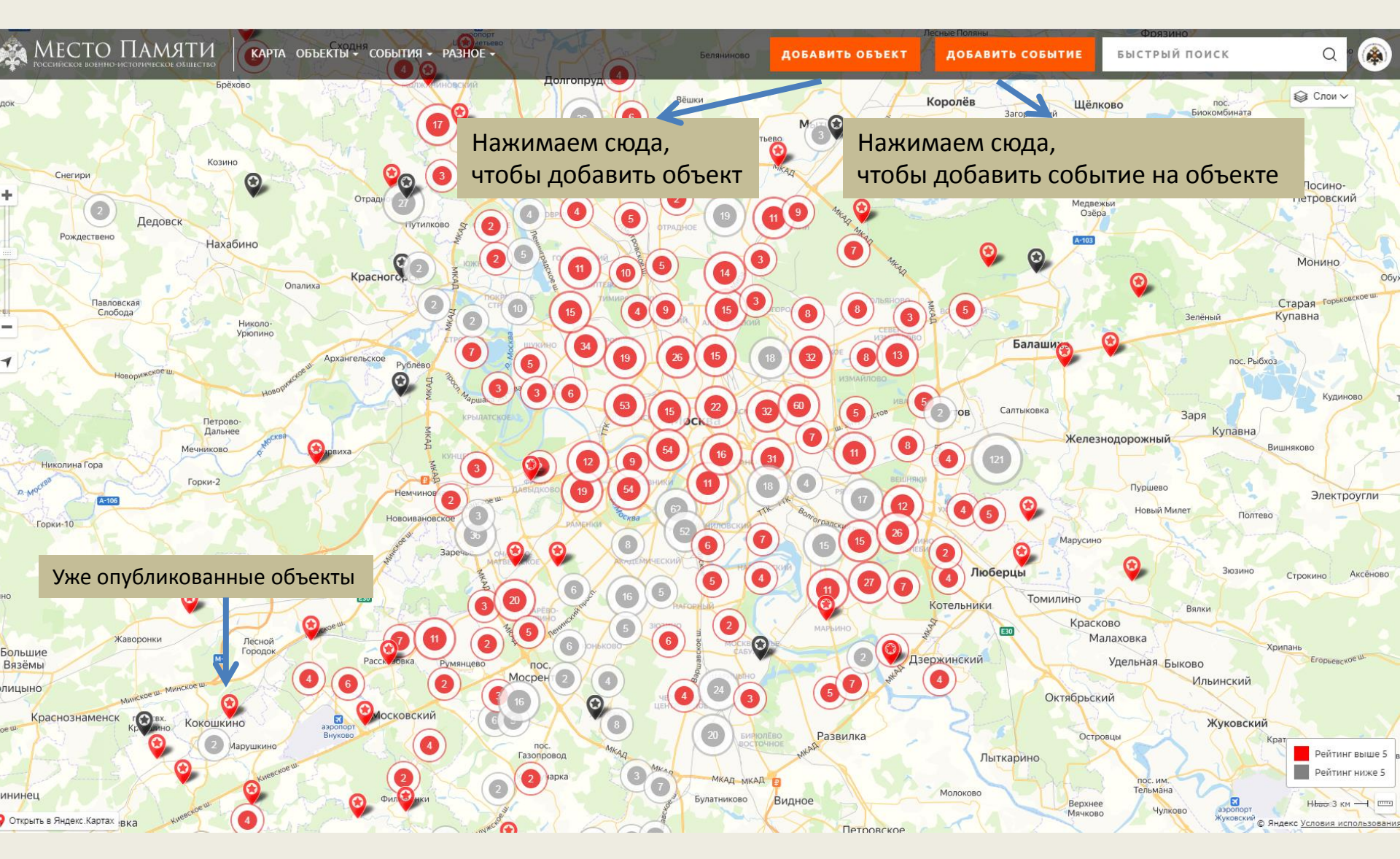

#### Карта мест памяти

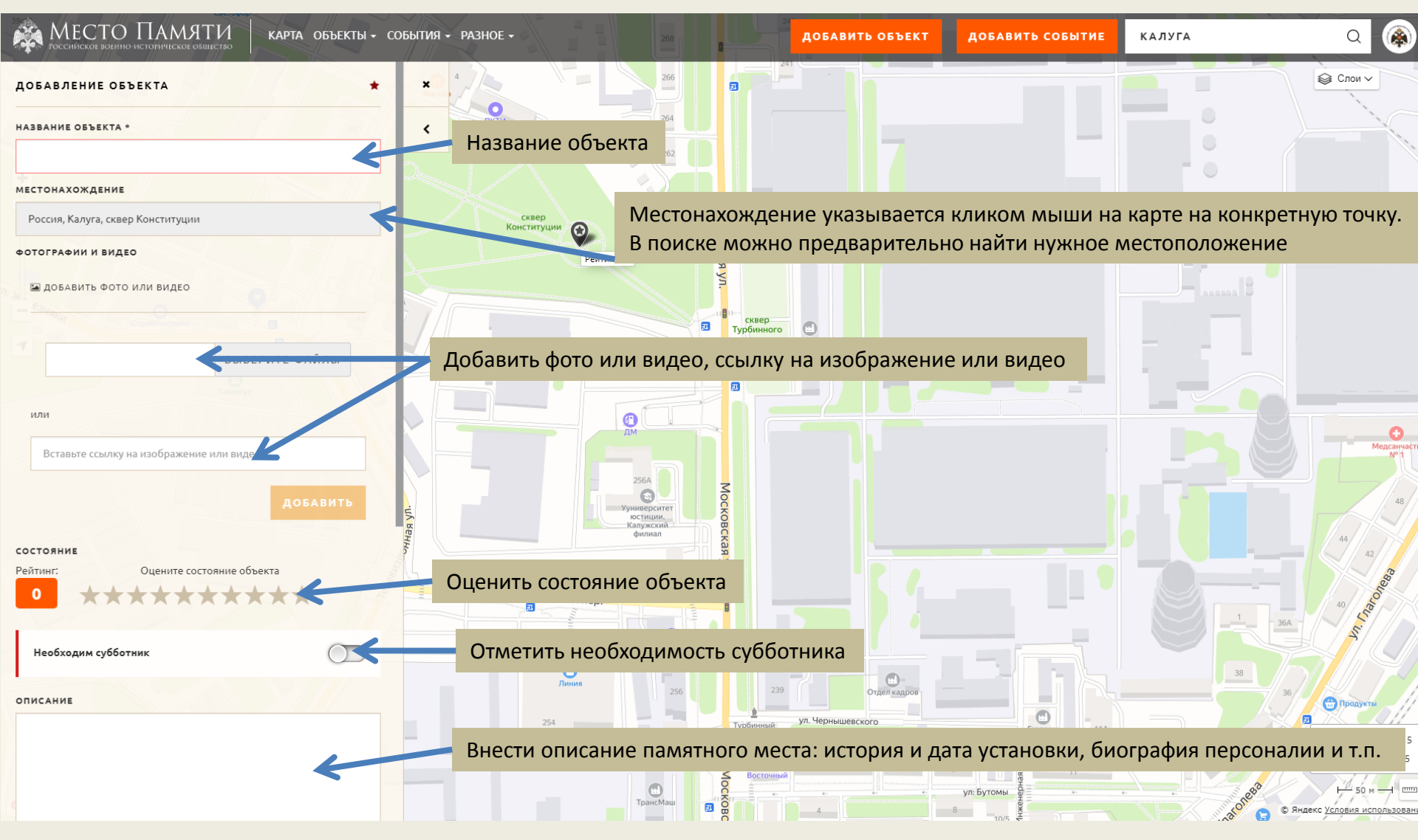

### Как добавить объект

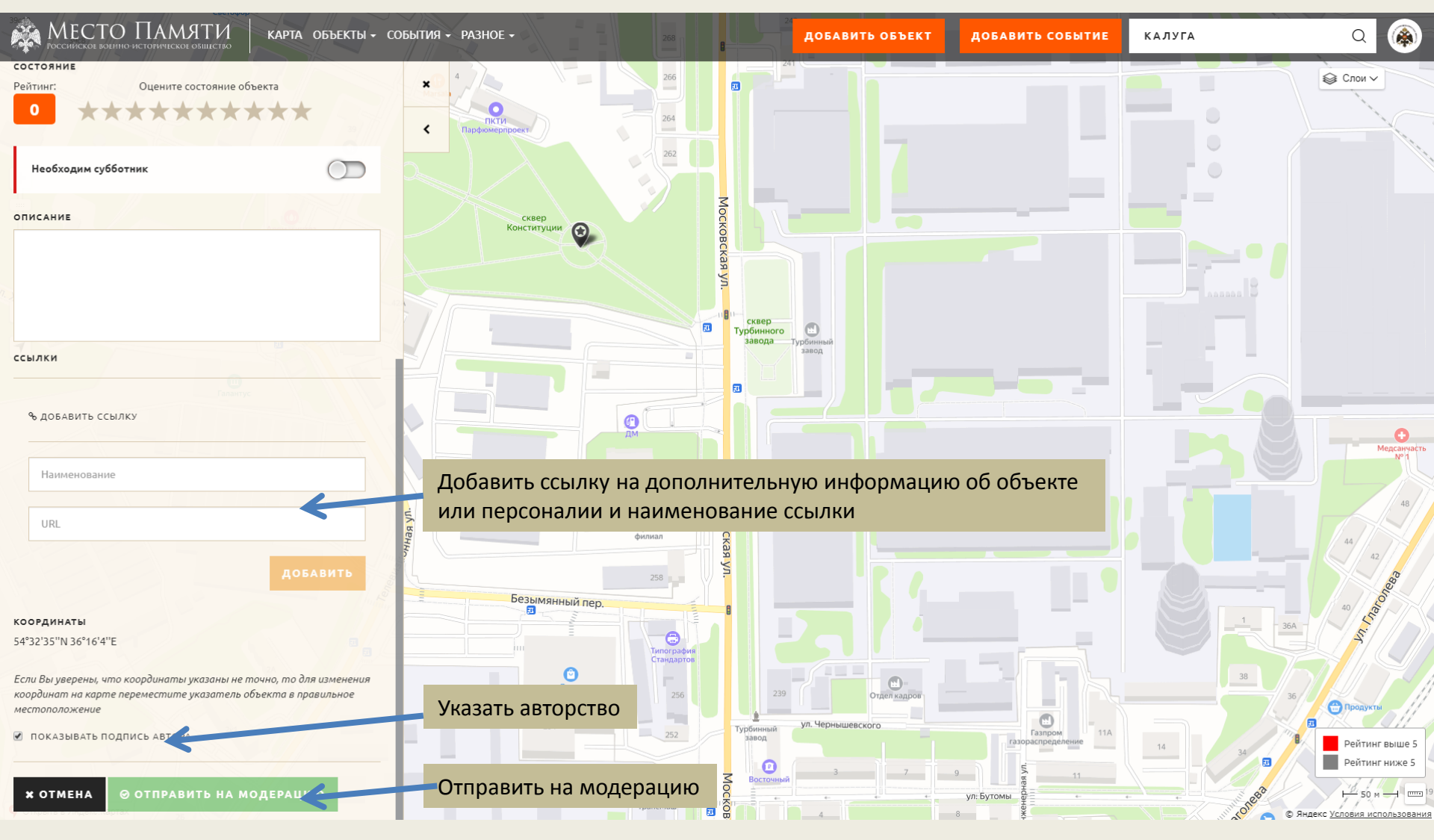

### Как добавить объект

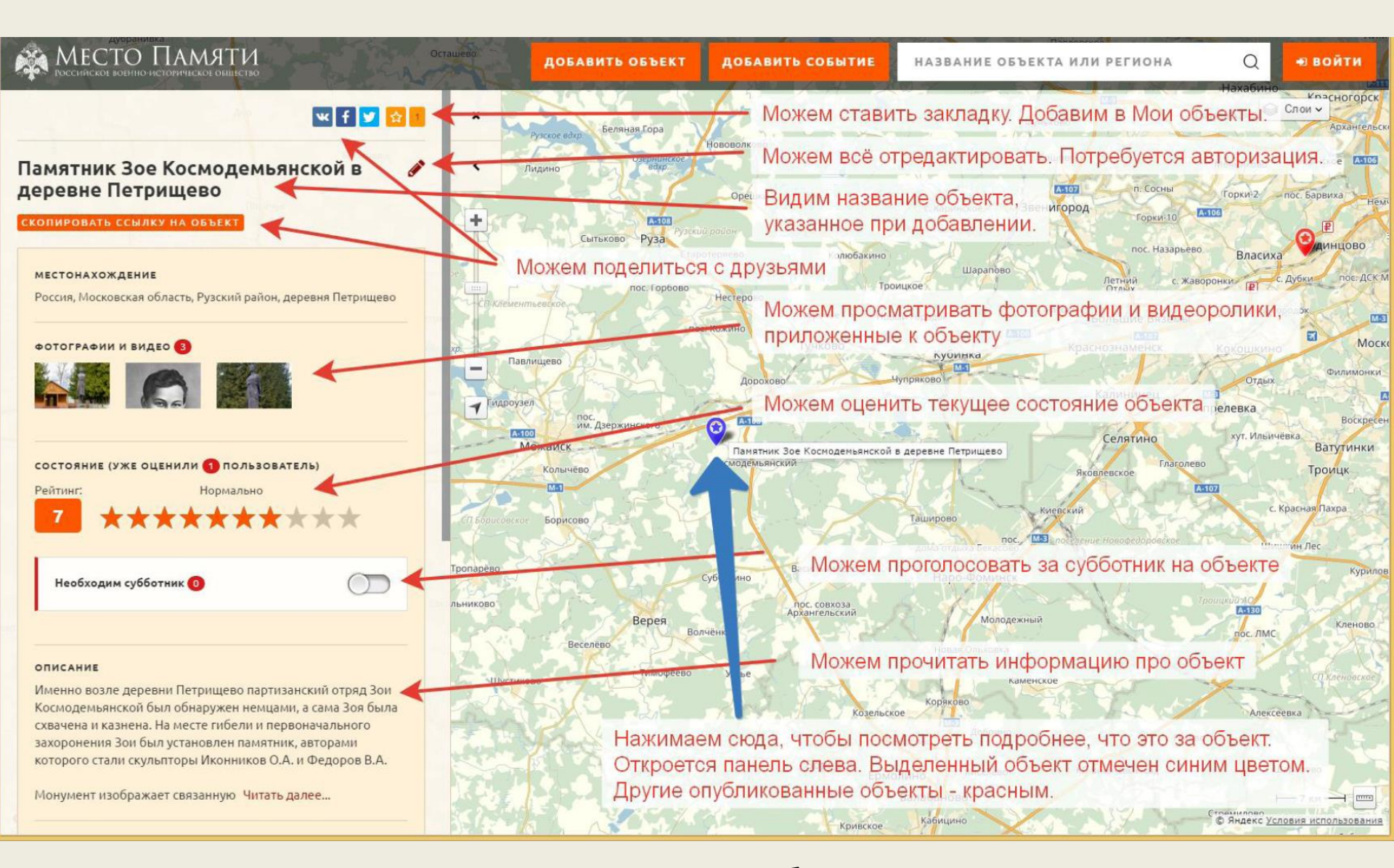

#### Просмотр иного объекта на карте

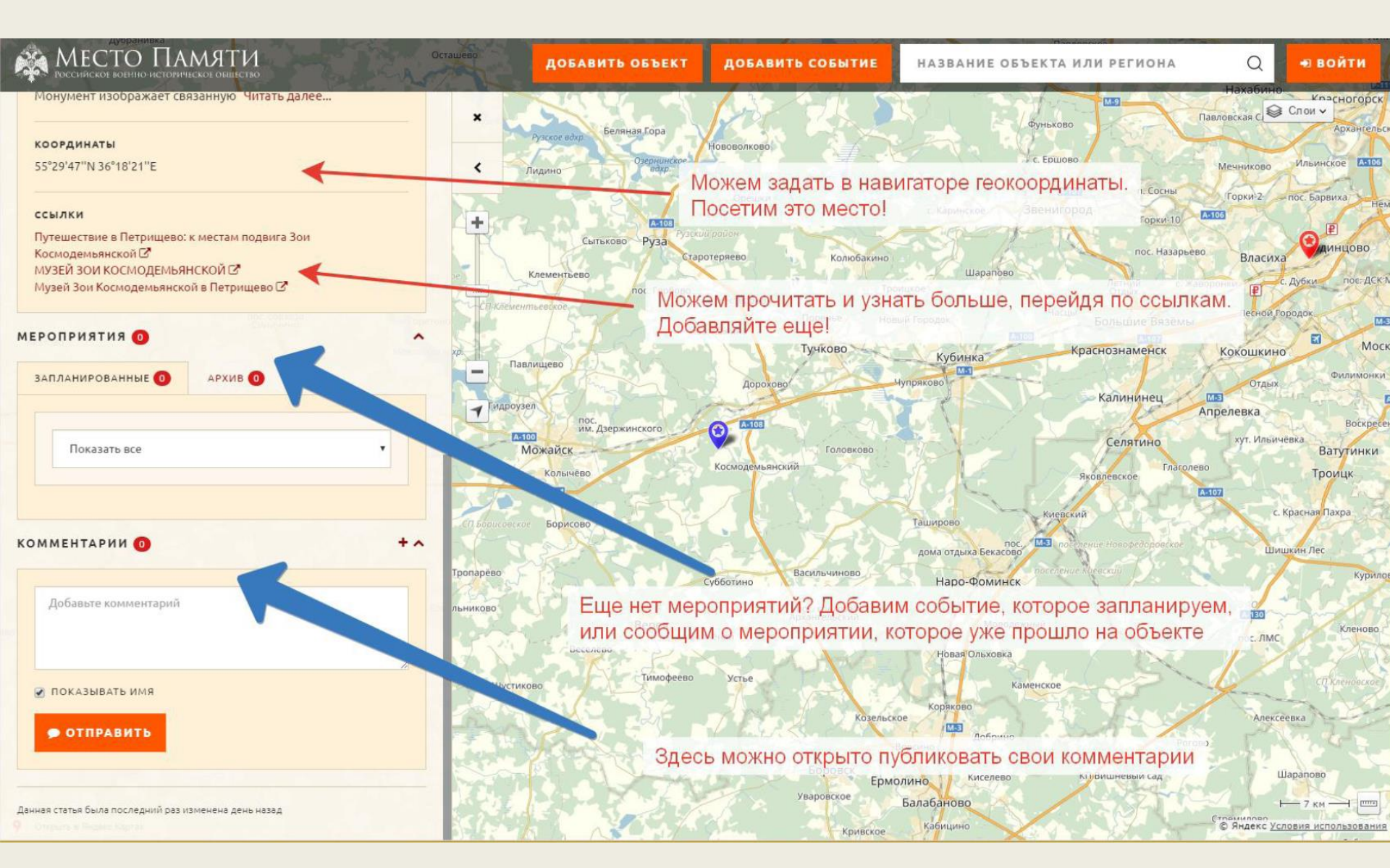

#### Просмотр иного объекта на карте

## местонахождения) и удаление объекта

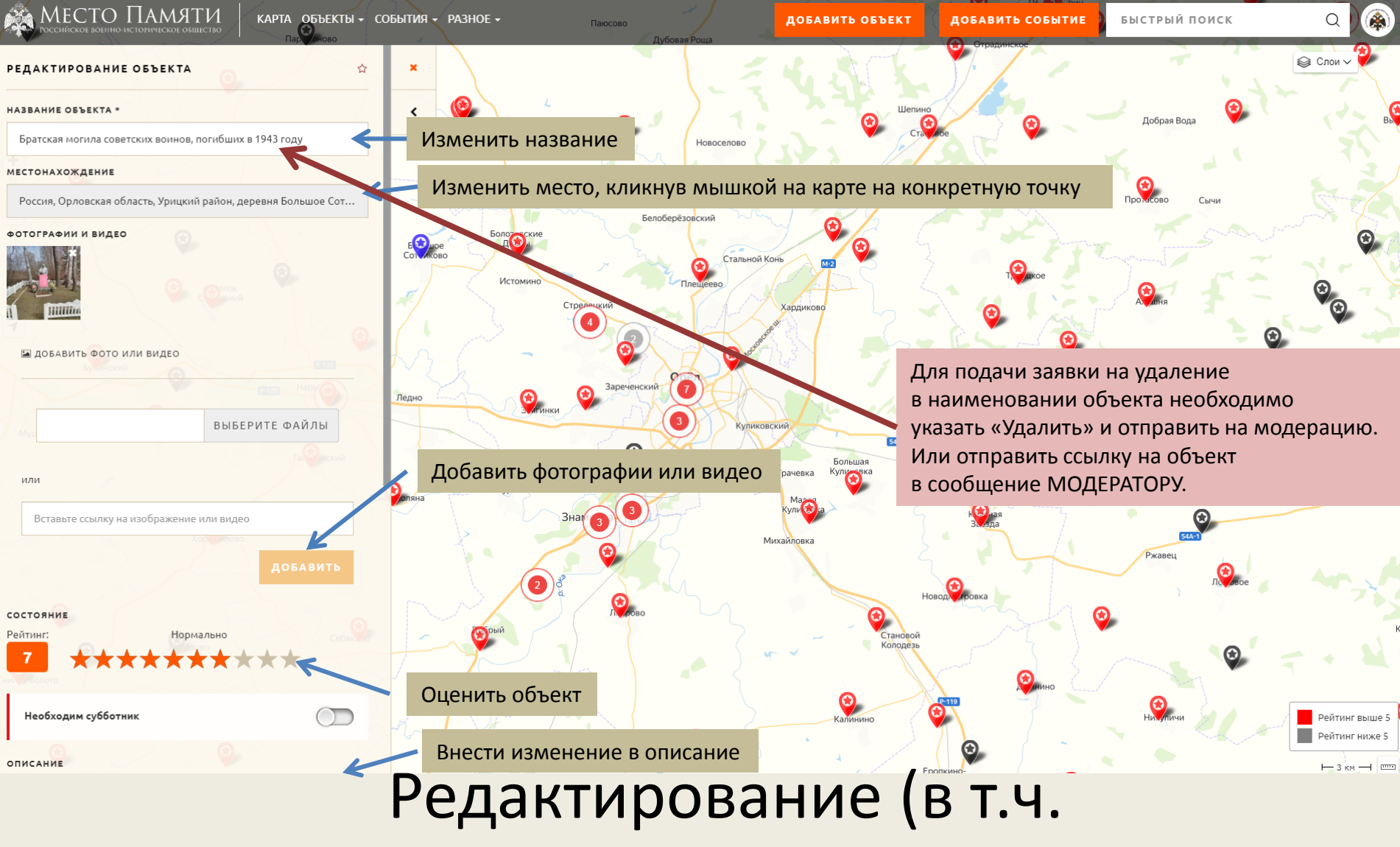

1 × 1

Мемориальный комплекс, погибшим в годы Великой

Г.С., д. Болотовские Дворы

Отечественной войны, памятник Родину

Чтобы отредактировать объект в карточке объекта нажимаем на КАРАНДАШИК

## Редактирование (в т.ч. местонахождения) и удаление объекта

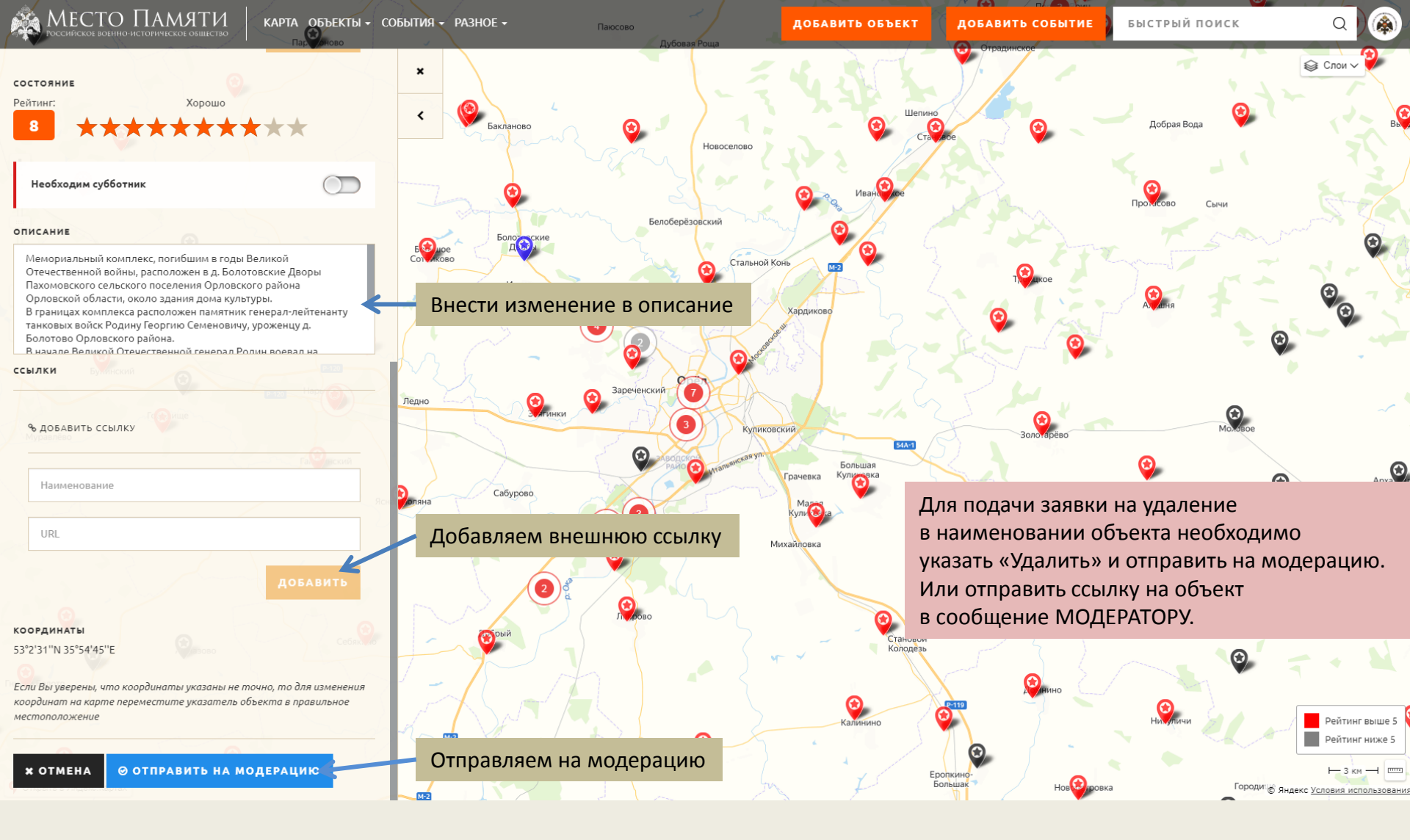

Нажимаем ДОБАВИТЬ СОБЫТИЕ и выбираем объект на карте, на котором будет мероприятие

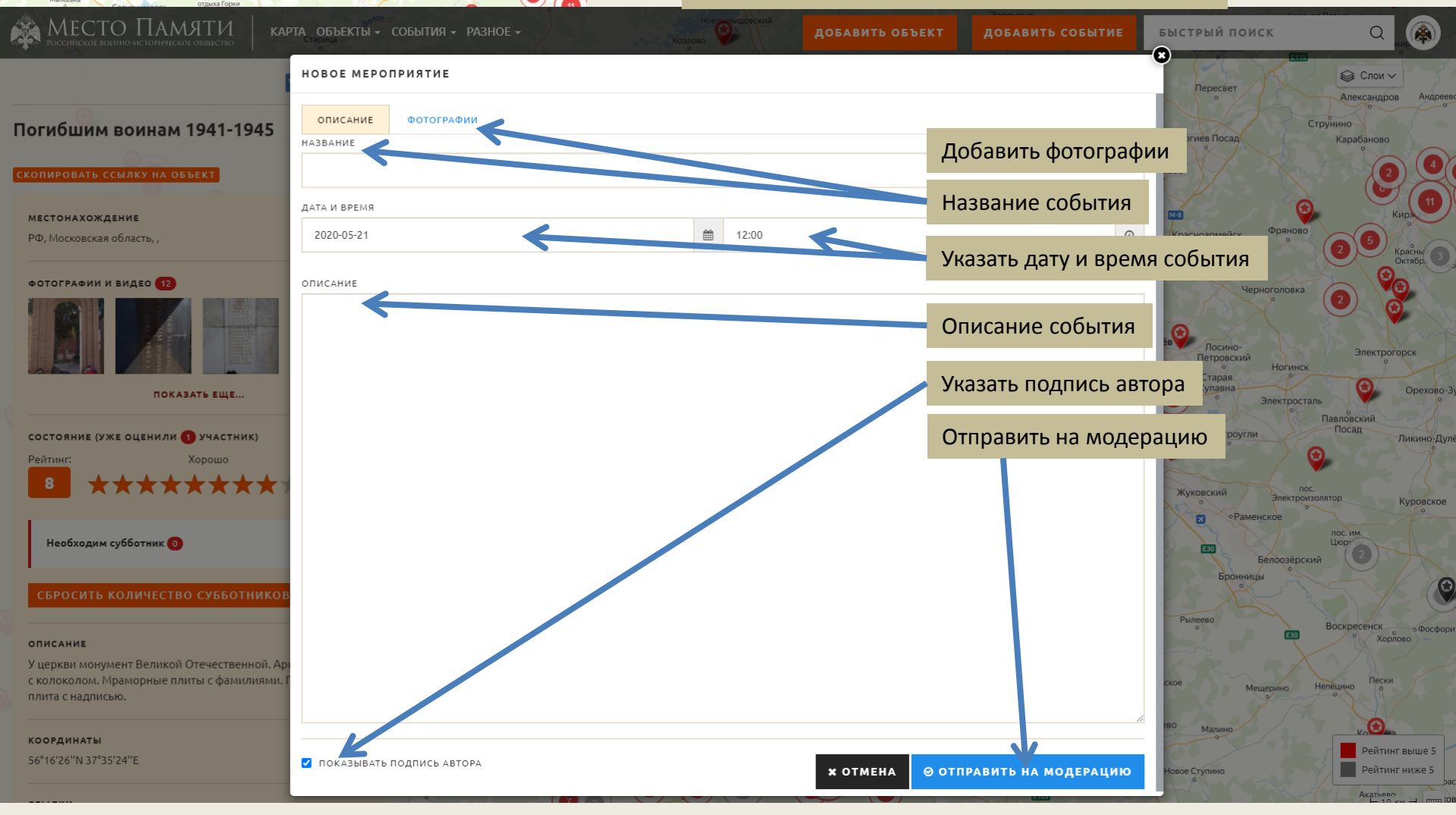

ДОБАВИТЬ ОБЪЕКТ

ДОБАВИТЬ СОБЫТИЕ

БЫСТРЫЙ ПОИСК

Пересвет

Q 🎑

Андрее

Спои ч

Александров

### Как добавить событие

#### 🌺 МЕСТО ПАМЯТИ

#### Можно перейти в карточки объектов

#### НЕДАВНО ДОБАВЛЕННЫЕ ОБЪЕКТЫ

Обелиск

Ястребовка

Россия, Калужская область

Стела «Бойцам фронта и

Кораблестроителей

Ферзиковский район, деревня

 $\odot$ 

 $\odot$ 

Братская могила советских воинов, умерших от ран в годь ВОВ 1941-1945 г.г.

 $\odot$ Россия, Пензенская область, Городищенский район, Сурск, микрорайон Гора

Обелиск

Обелиск

0

Мемориальная доска в память о бывшем выпускнике школы, Герое России Багаеве С.А

Россия, Свердловская область, Серовский городской округ, Серов, Зелёная улица, 1А 19/05

Мемор тальная доска воинаминтернальный долг в Афганис ане, воинам участникам локальнь х воин.ационалистам, выполня интернацион

Россия, Свердловская область, Новолялинский городской округ, посёлок Лобва, Уральская улица

/#/objacts/man2objact\_id=11066/

0

Памятник павшим односельчанам

Мемориальная доска в честь Д.К.Чулкова.

 $\odot$ 

Недавно добавленные объекты

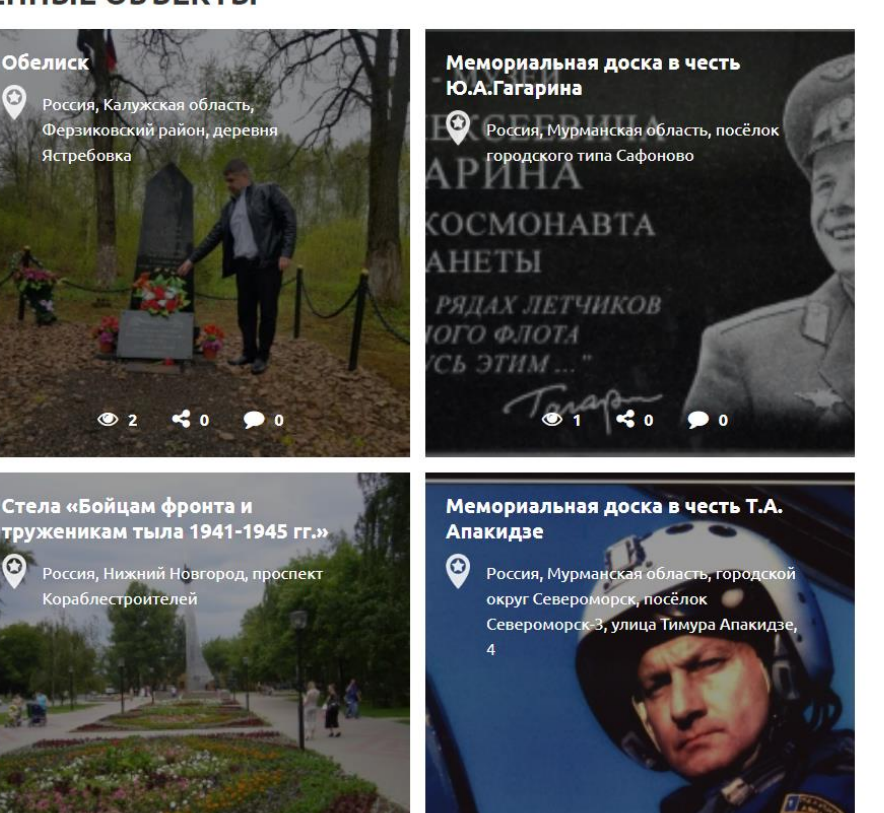

Q

БЫСТРЫЙ ПОИСК

#### 🙈 МЕСТО ПАМЯТИ

БЫСТРЫЙ ПОИСК

Q

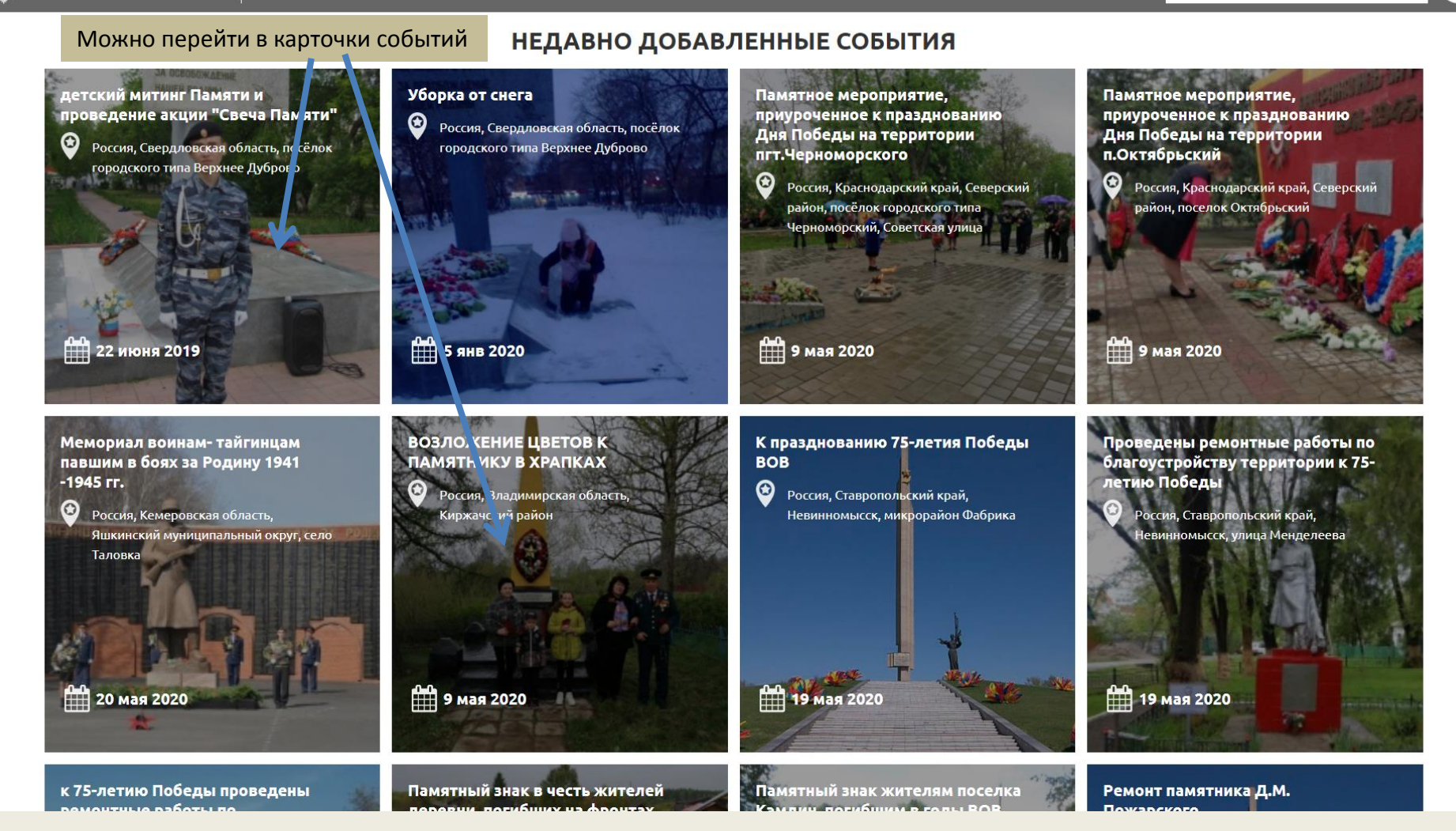

### Недавно добавленные события

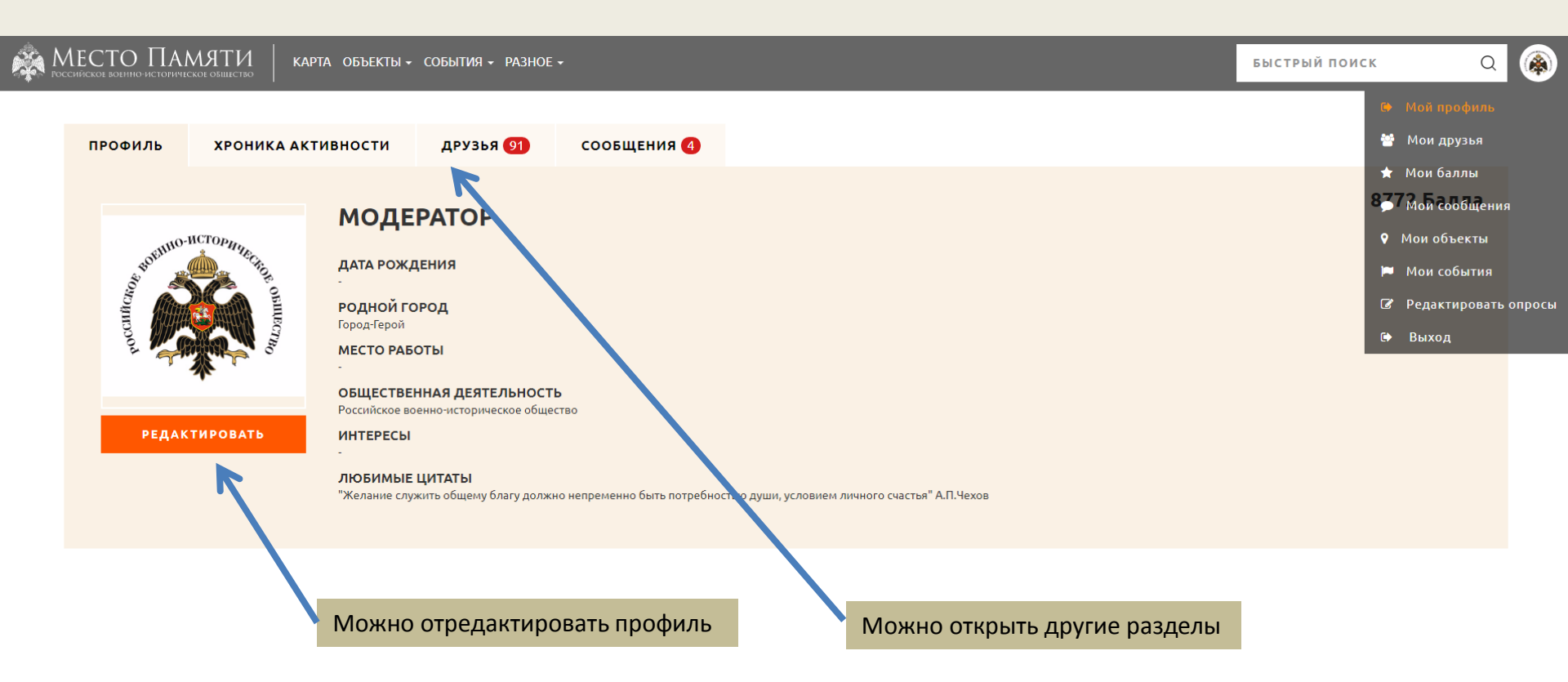

#### Профиль пользователя

|                 |                                                                                                    | БЫСТРЫЙ ПОИСК                                                                                                    | _                                      |  |  |  |
|-----------------|----------------------------------------------------------------------------------------------------|----------------------------------------------------------------------------------------------------|----------------------------------------|--|--|--|
| профиль хрон    | а активности друзья 🛐 сообщения                                                                                                    |                                                                                                    |                                        |  |  |  |
|                 |                                                                                                    |                                                                                                    |                                        |  |  |  |
|                 | модератор                                                                                                    |                                                                                                    |                                        |  |  |  |
| военно-историца |                                                                                                    |                                                                                                    |                                        |  |  |  |
|                 | аранананананананананананананананананана                                                                                                    |                                                                                                    |                                        |  |  |  |
| Moccill         |                                                                                                    |                                                                                                    |                                        |  |  |  |
| ALL ALL         |                                                                                                    | 🔚 Загрузить фотографию                                                                                                    |                                        |  |  |  |
|                 |                                                                                                    |                                                                                                    |                                        |  |  |  |
| Последние и     | ействия пользователя                                                                                                    | напис                                                                                                    |                                        |  |  |  |
|                 |                                                                                                    |                                                                                                    |                                        |  |  |  |
|                 | ХРОНИКА АКТИВНОСТИ                                                                                                    |                                                                                                    |                                        |  |  |  |
|                 | ХРОНИКА АКТИВНОСТИ<br>19 мая 2020 Отредактировал объект «Обелиск вои                                                                                                    | нам Великой Отечественной войны, село Заокское»                                                                                                    | <u>ن</u> 0                             |  |  |  |
|                 | ХРОНИКА АКТИВНОСТИ<br>19 мая 2020 Отредактировал объект «Обелиск воил<br>18 мая 2020 Оценил объект «Памятник на могиле д<br>Вани, Володи и Вали)»                                                                                                    | нам Великой Отечественной войны, село Заокское»<br>двух неизвестных солдат, погибших в день освобождения Чернавы от немецко-фашистских захватчиков, и детей (Косыгиных                                                                                                    | က် o<br>က် o                           |  |  |  |
|                 | ХРОНИКА АКТИВНОСТИ<br>19 мая 2020 Отредактировал объект «Обелиск вои<br>18 мая 2020 Оценил объект «Памятник на могиле д<br>Вани, Володи и Вали)»<br>13 мая 2020 Оценил объект «Обелиск памяти павш                                                                                                    | нам Великой Отечественной войны, село Заокское»<br>цвух неизвестных солдат, погибших в день освобождения Чернавы от немецко-фашистских захватчиков, и детей (Косыгиных<br>иих воинов односельчан в ВОВ»                                                                                                    | ර 0<br>ර 0                             |  |  |  |
|                 | ХРОНИКА АКТИВНОСТИ   19 мая 2020 Отредактировал объект «Обелиск вои   18 мая 2020 Оценил объект «Памятник на могиле д<br>Вани, Володи и Вали)»   13 мая 2020 Оценил объект «Обелиск памяти павш   13 мая 2020 Оценил объект «Памятный знак защит                                                                                                    | нам Великой Отечественной войны, село Заокское»<br>двух неизвестных солдат, погибших в день освобождения Чернавы от немецко-фашистских захватчиков, и детей (Косыгиных<br>их воинов односельчан в ВОВ»<br>гникам отечества»                                                                                                    | ර 0<br>ර 0<br>ර 0                      |  |  |  |
|                 | ХРОНИКА АКТИВНОСТИ   19 мая 2020 Отредактировал объект «Обелиск воиловал объект «Обелиск воиловал объект «Памятник на могиле да Вани, Володи и Вали)»   18 мая 2020 Оценил объект «Памятник на могиле да Вани, Володи и Вали)»   13 мая 2020 Оценил объект «Обелиск памяти павши пама 2020   13 мая 2020 Оценил объект «Памятный знак защит   13 мая 2020 Оценил объект «Памятный знак защит   13 мая 2020 Отредактировал объект «Обелиск пого                                                                                                    | нам Великой Отечественной войны, село Заокское»<br>двух неизвестных солдат, погибших в день освобождения Чернавы от немецко-фашистских захватчиков, и детей (Косыгиных<br>их воинов односельчан в ВОВ»<br>никам отечества»<br>ибщим в ВОВ СВердловская область Ирбитский район с.Стриганское ул.Октябрьская д.71 а»                                                                                  | ය ං<br>ය ං<br>ය ං<br>ය ං               |  |  |  |
|                 | ХРОНИКА АКТИВНОСТИ   19 мая 2020 Отредактировал объект «Обелиск вои   18 мая 2020 Оценил объект «Памятник на могиле д<br>Вани, Володи и Вали)»   13 мая 2020 Оценил объект «Обелиск памяти павш   13 мая 2020 Оценил объект «Обелиск памяти павш   13 мая 2020 Оценил объект «Обелиск памяти павш   13 мая 2020 Оценил объект «Памятный знак защит   13 мая 2020 Отредактировал объект «Обелиск пого   13 мая 2020 Отредактировал объект «Памятнык ле                                                                                                    | нам Великой Отечественной войны, село Заокское»<br>авух неизвестных солдат, погибших в день освобождения Чернавы от немецко-фашистских захватчиков, и детей (Косыгиных<br>их воинов односельчан в ВОВ»<br>никам отечества»<br>ибщим в ВОВ СВердловская область Ирбитский район с.Стриганское ул.Октябрьская д.71 а»                                                                                  | ර 0<br>ර 0<br>ර 0<br>ර 0<br>ර 0        |  |  |  |
|                 | ХРОНИКА АКТИВНОСТИ   19 мая 2020 Отредактировал объект «Обелиск вои   18 мая 2020 Оценил объект «Памятник на могиле д<br>Вани, Володи и Вали)»   13 мая 2020 Оценил объект «Обелиск памяти павш   13 мая 2020 Оценил объект «Памятный знак защит   13 мая 2020 Оценил объект «Памятный знак защит   13 мая 2020 Отредактировал объект «Обелиск поги   13 мая 2020 Отредактировал объект «Обелиск поги   13 мая 2020 Отредактировал объект «Обелиск поги   13 мая 2020 Отредактировал объект «Памятник ле   13 мая 2020 Отредактировал объект «Памятник ле   13 мая 2020 Оценил объект «Обелиск погибшим в | нам Великой Отечественной войны, село Заокское»<br>твух неизвестных солдат, погибших в день освобождения Чернавы от немецко-фашистских захватчиков, и детей (Косыгиных<br>их воинов односельчан в ВОВ»<br>никам отечества»<br>ибшим в ВОВ СВердловская область Ирбитский район с.Стриганское ул.Октябрьская д.71 а»<br>ВОВ СВердловская область Ирбитский район с.Стриганское ул.Октябрьская д.71 а» | 000<br>000<br>000<br>000<br>000<br>000 |  |  |  |

#### Хроника активности

| СССИЙСКОЕ ВОЕННО ИСТОРИЧЕСКОЕ ОБЩЕСТВО КАРТА ОБЪЕКТЫ - СОБЫТИЯ - РАЗНОЕ - |           |                                                                |               | стрый поиск С                                                                                                    |                          |
|---------------------------------------------------------------------------|-----------|----------------------------------------------------------------|---------------|----------------------------------------------------------------------------------------------------|--------------------------|
|                                                                           | профиль   | хроника активности                                             | друзья 91     | сообщения 🕐                                                                                                    |                          |
|                                                                           | всего дру | ЗЕЙ 91                                                         |               |                                                                                                    | ИСКАТЬ ДРУЗЕЙ            |
|                                                                           |           | КРОПАЧЕВ СЕМЕН ВАСИЛЬЕВИЧ<br>У Вас в друзьях с 17 февраля 2017 | 5319 Баллов 🚦 | VLADIMIR2 2878 Баллов : FRONT_LINE   У Вас в правях с 01 февраля 2017 У Вас в друзьях с 20 марта 2020                         | 2059 Баллов 🗄            |
|                                                                           |           | илясова Е.М.<br>У Вас в друзьях с 09 января 2017               | 1930 Баллов 🚦 | КАНАШСКИЙ РАЙОН 876 Баллов :<br>У Вас в друзьях с 25 апреля 2018 УВас в друзьях с 30 января 2017                              | 729 Баллов і             |
|                                                                           |           | <b>НАТАЛИЯ ЛАПИНА</b><br>У Вас в друзьях с 01 февраля 2017     | 590 Баллов і  | ЛЕСОЗАВОДСКИЙ ГОРОДСКОЙ ОКРУГ 458 Бал пов : Можно найти друзей   У Вас в друзъях с 14 мая 2020 перейти в профили Д            | по поиску, 🚥 :<br>рузей, |
|                                                                           |           | <b>SPECHTNN</b><br>У Вас в друзьях с 14 мая 2020               | 413 Баллов 🚦  | БЛАГОДАРНЕНСКИЙ МУЗЕЙ З86 Баллов ОТПРАВИТЬ ИМ СООбще   У Вас в друзьях с 20 апреля 2017 У Вас в друзьях с 10 марта 2020       | ние                      |
|                                                                           |           | <b>НАДЕЖДА_ГУСЕВА</b><br>У Вас в друзъях с 10 января 2017      | 364 Балла 🗄   | ОКN10 З08 Баллов : MUZEI@INBOX.RU   У Вас в друзъях с 19 мая 2020 У Вас в друзъях с 14 мая 2020                               | 301 Балл 🗄               |
|                                                                           |           | <b>АЛЕКСЕЙ</b><br>У Вас в друзьях с 16 декабря 2016            | 295 Баллов 🗄  | АДМИНИСТРАЦИЯ МР МАГАРАМКЕНТСКИЙ РАЙ292 Балла :<br>У Вас в друзьях с 17 марта 2017 У Вас в друзьях с 14 мая 2020              | 286 Баллов 🗄             |
|                                                                           |           | <mark>МИЅЕИМ07</mark><br>У Вас в друзъях с 14 мая 2020         | 269 Баллов 🗄  | ЗВЕЗДНЫЙ ОТРЯД ПОЛИТЕХА 228 Баллов ГОРБАНЬ ГАЛИНА НИКОЛАЕВН   У Вас в друзьях с 15 февраля 2018 У Вас в друзьях с 14 мая 2020 | А 216 Баллов :           |
|                                                                           |           | <b>ZAMOSKVORECHE</b><br>У Вас в друзьях с 26 апреля 2020       | 207 Баллов 🚦  | МАКЕЕВА СВЕТЛАНА 180 Баллов і SREDNEURALSK   У Вас в друзьях с 20 апреля 2017 У Вас в друзьях с 14 мая 2020                   | 161 Балл 🗄               |

Друзья

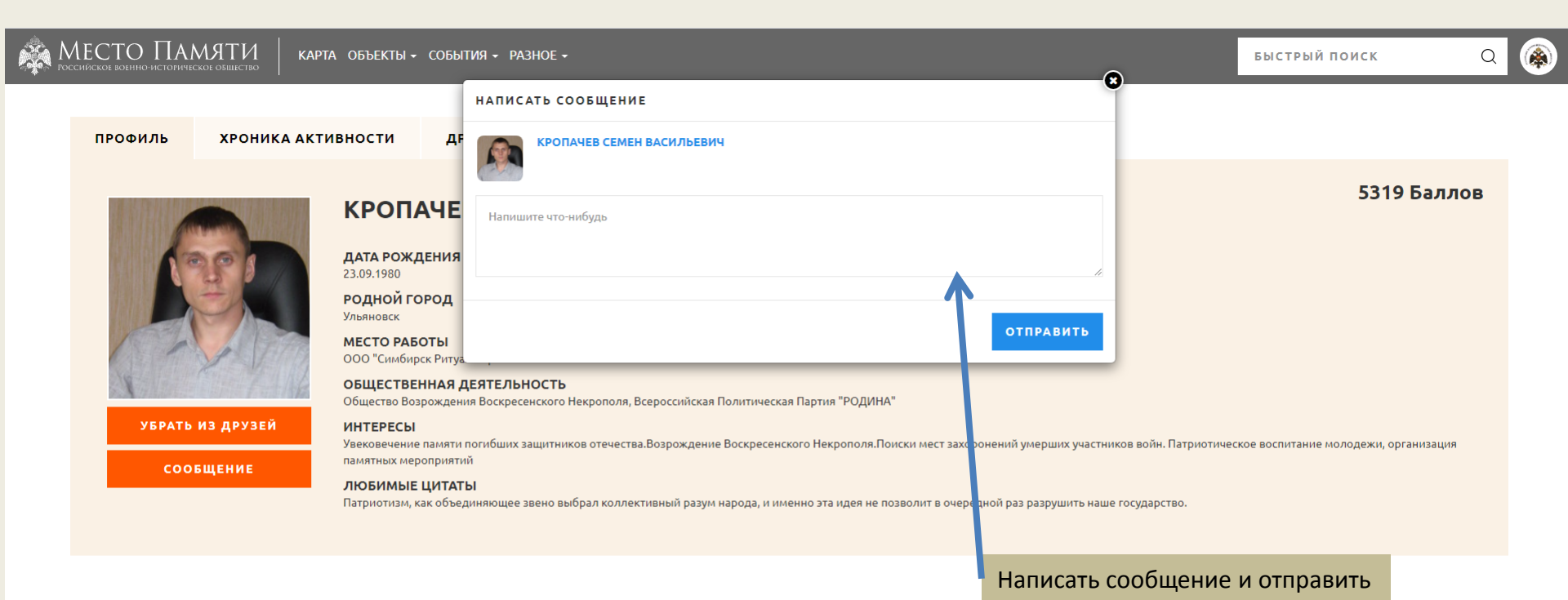

## Профиль друга и отправка сообщений

### Опросы в разделе РАЗНОЕ

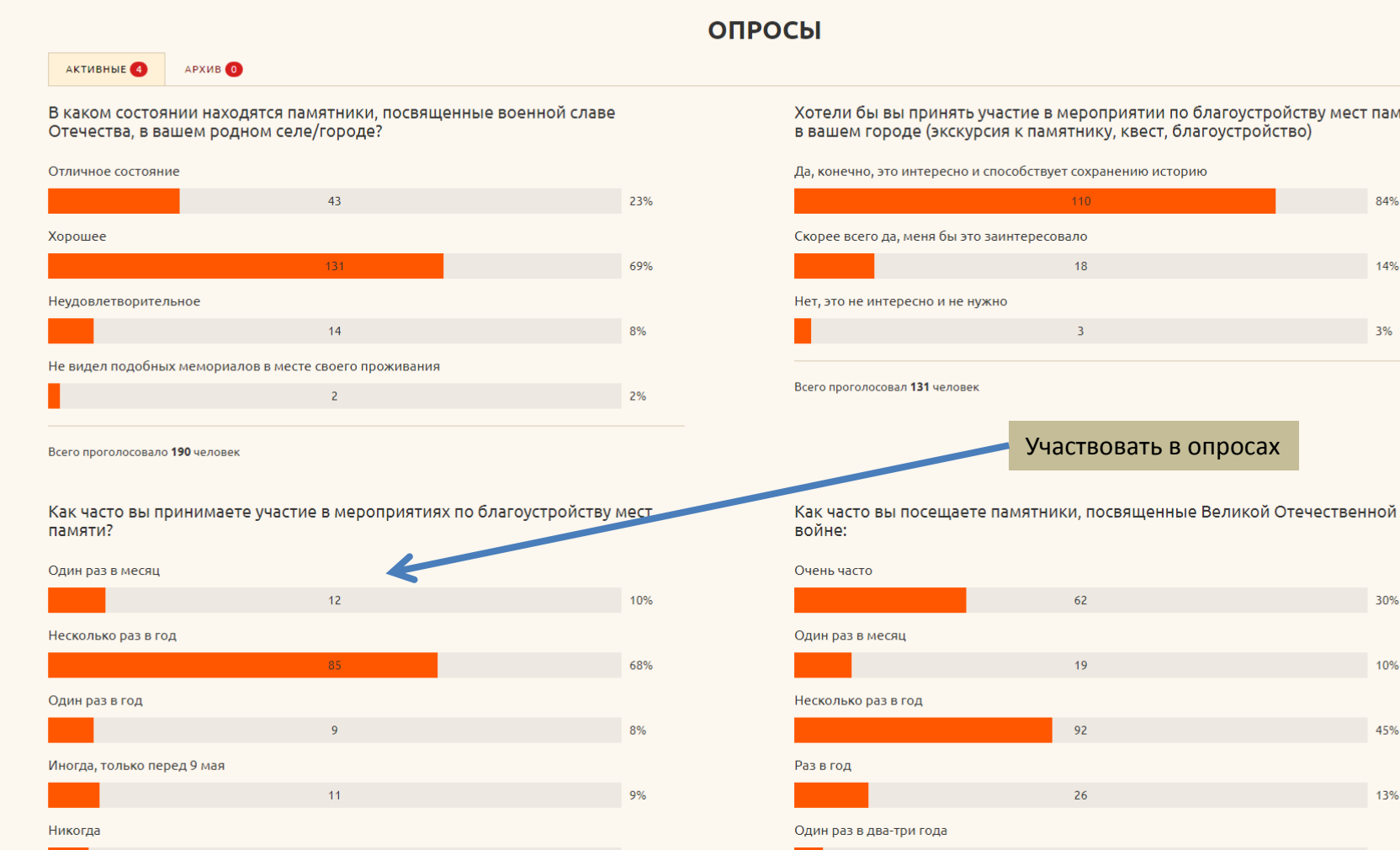

🙈 Место Памяти

КАРТА ОБЪЕКТЫ - СОБЫТИЯ - РАЗНОЕ -

Хотели бы вы принять участие в мероприятии по благоустройству мест памяти

БЫСТРЫЙ ПОИСК

84%

14%

3%

30%

10%

45%

13%

٨

Q

## **PA3HOE**

# Рейтинг пользователей в разделе

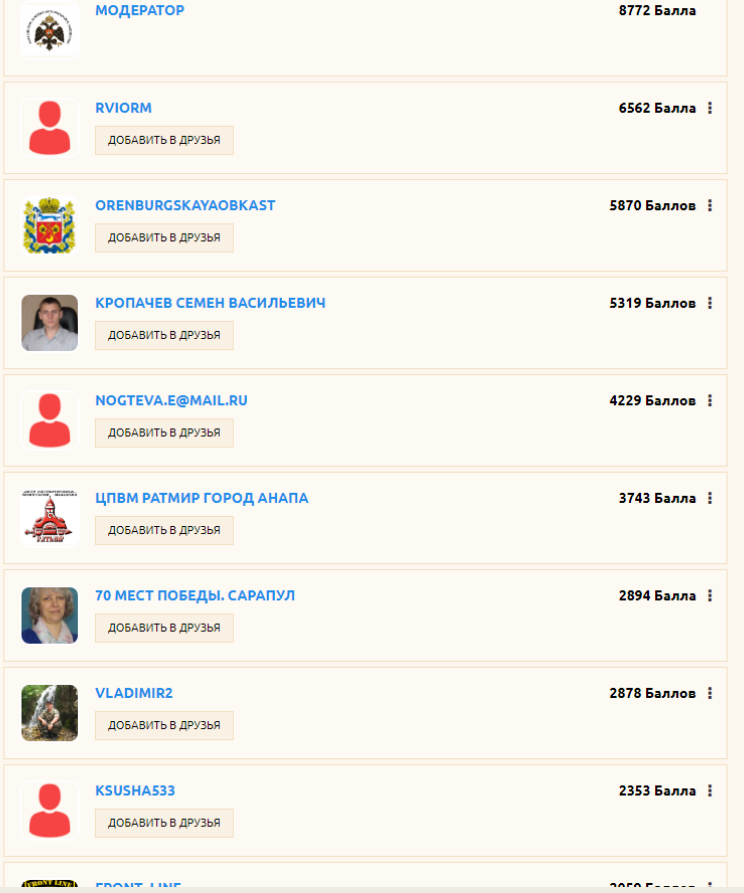

#### РЕЙТИНГ УЧАСТНИКОВ

Всего участников 4695

🙈 МЕСТО ПАМЯТИ | карта объекты - события - разное -

Q